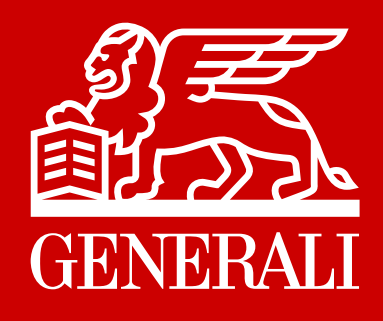

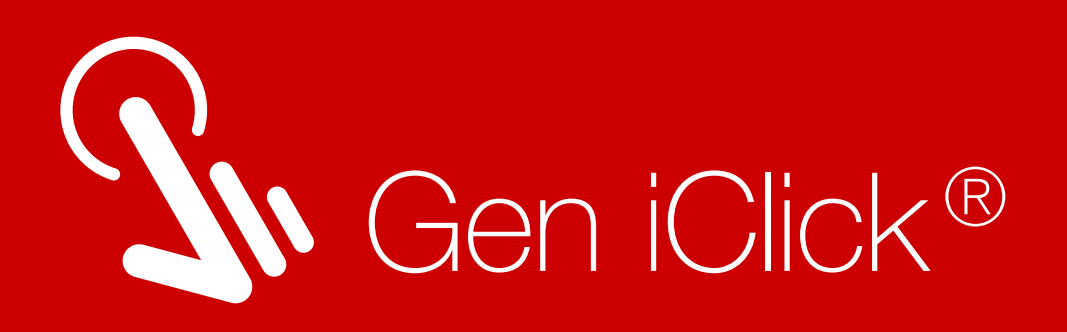

# LAYANAN POLIS DALAM SATU KLIK

Generali Indonesia menyediakan kemudahan layanan akses ke Polis Asuransi Anda melalui aplikasi Gen iClick<sup>®</sup> yang dapat diakses kapan dan dimana saja, hanya dalam satu klik.

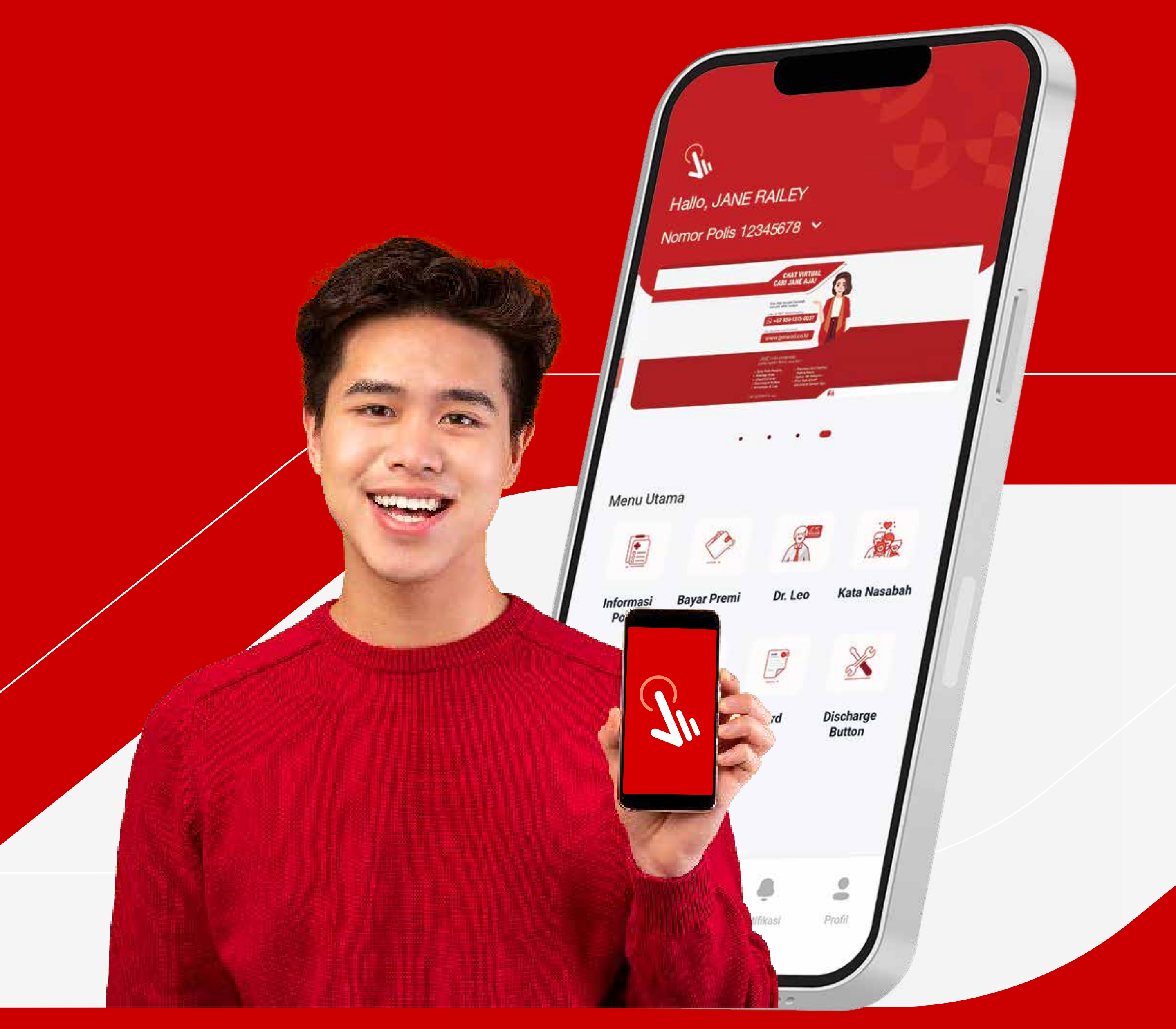

generali.co.id

#### PT Asuransi Jiwa Generali Indonesia berizin

#### dan diawasi oleh Otoritas Jasa Keuangan

Ver 2.0 | INDIVIDU | 2023

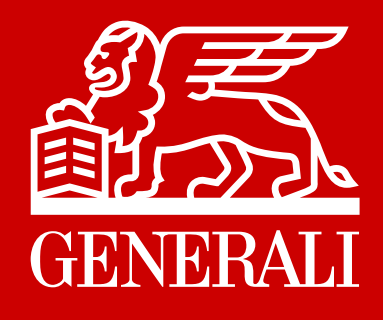

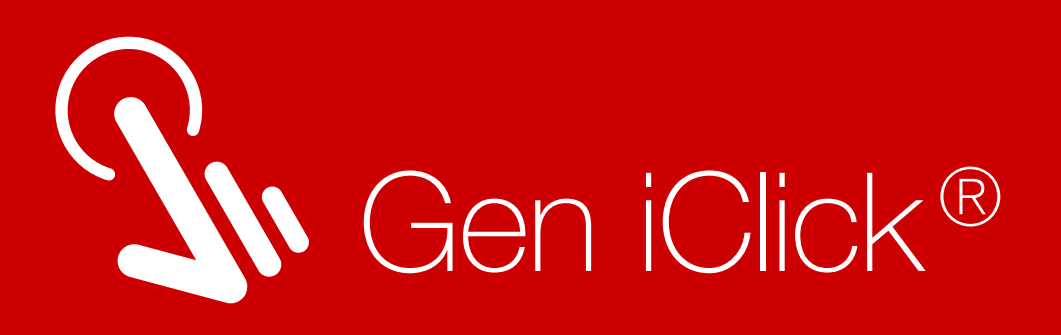

# Kemudahan Layanan bagi Anda

Daftar Rumah Sakit & Klinik Rekanan

#### Telekonsultasi Tanya Dr. Leo Melakukan konsultasi

tanpa harus keluar rumah

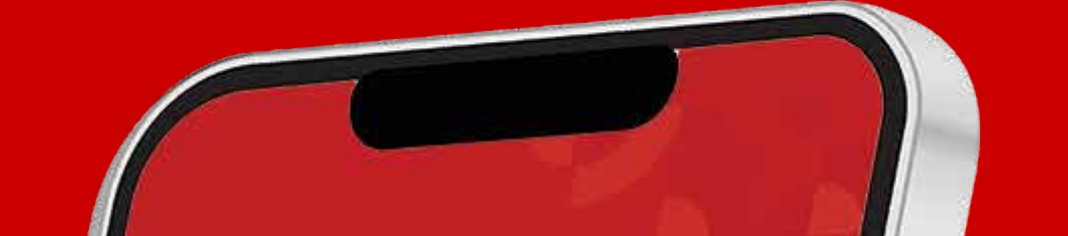

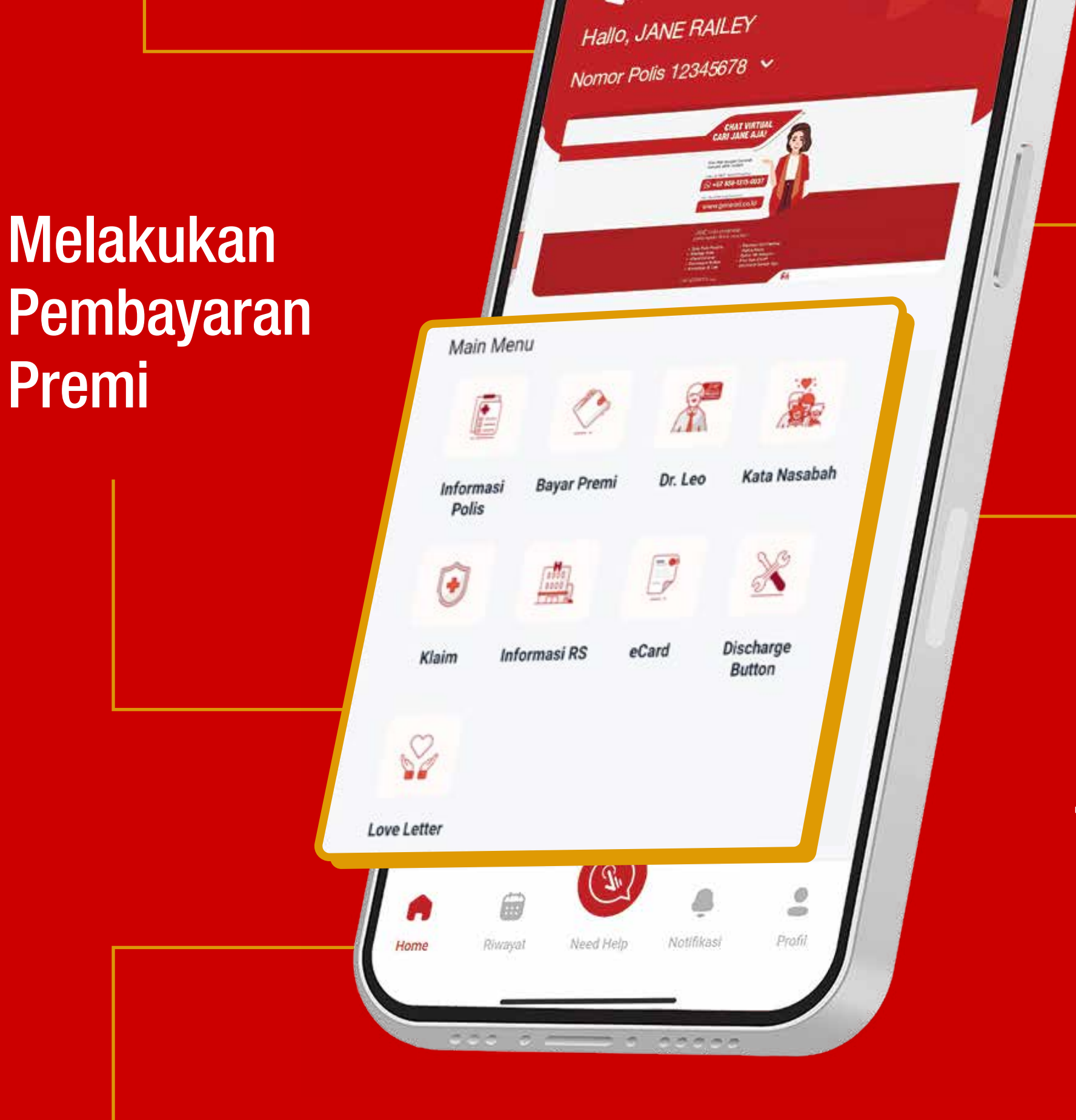

### Transaksi Polis secara Online

Melakukan Pengajuan dan Memantau Proses Klaim

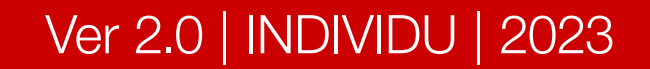

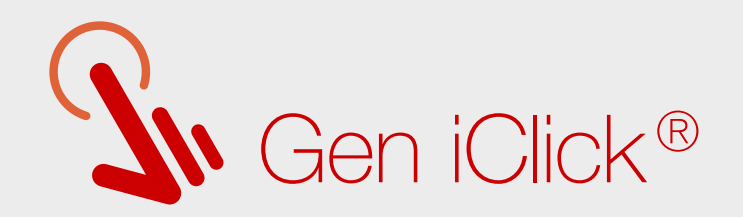

## Unduh Aplikasi Gen iClick®

| Q. #                        | Gen iClick             | - ASURANS                   |                |  |
|-----------------------------|------------------------|-----------------------------|----------------|--|
| -111                        | PT Asuransi Jiw        | a Generali Indones          | sia            |  |
| <b>4.2★</b><br>1K reviews © | <b>⊥</b><br>1K reviews | <b>3+</b><br>Rated for 3+ ③ | <b>!</b><br>Do |  |
| 6                           | Install                |                             |                |  |

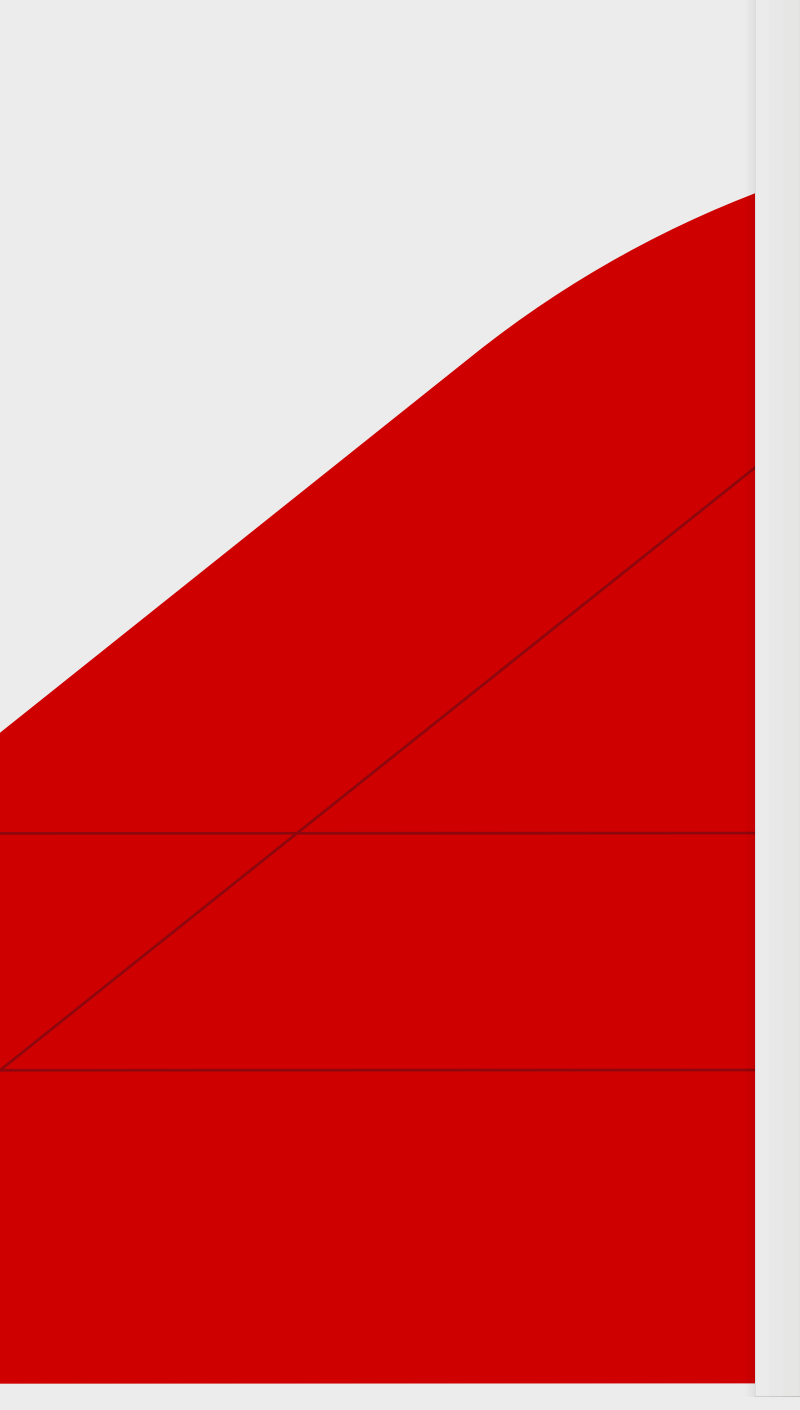

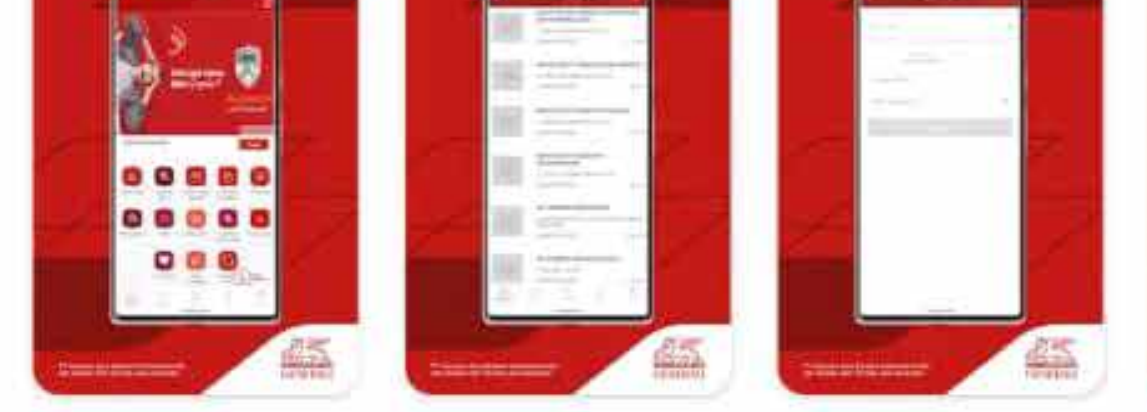

#### About this app

Layanan Asuransi Dalam Satu Genggaman

#### Business

#### Data safety

Safety starts with understanding how developers collect and share your data. Data privacy and security practices may vary based on your use,

 $\rightarrow$ 

 $\rightarrow$ 

### Aplikasi Gen iClick<sup>®</sup> dapat diunduh melalui Google Play atau AppStore

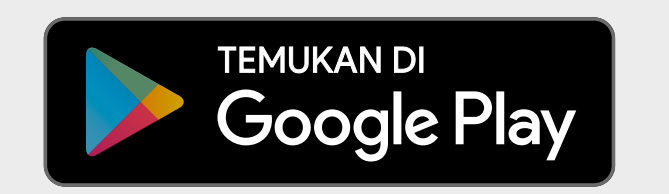

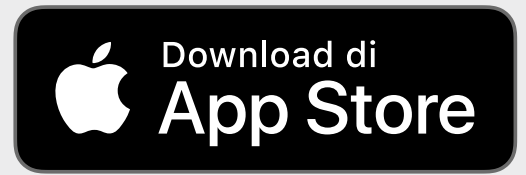

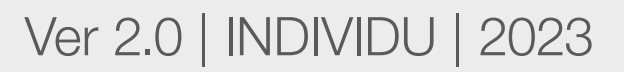

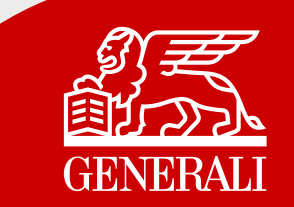

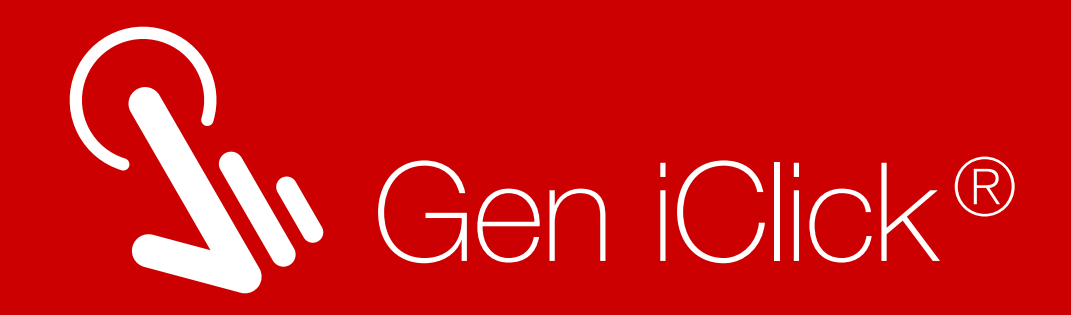

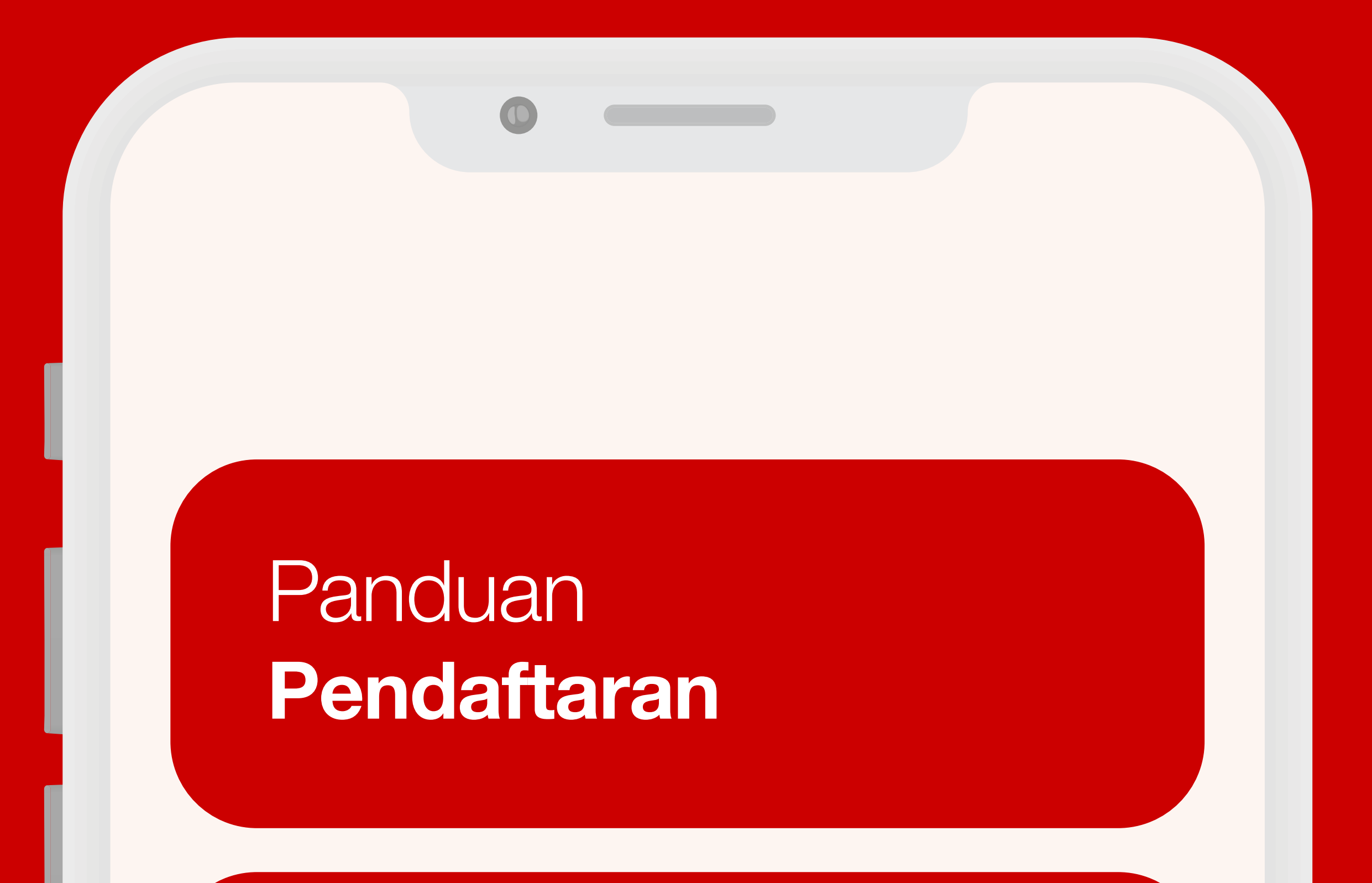

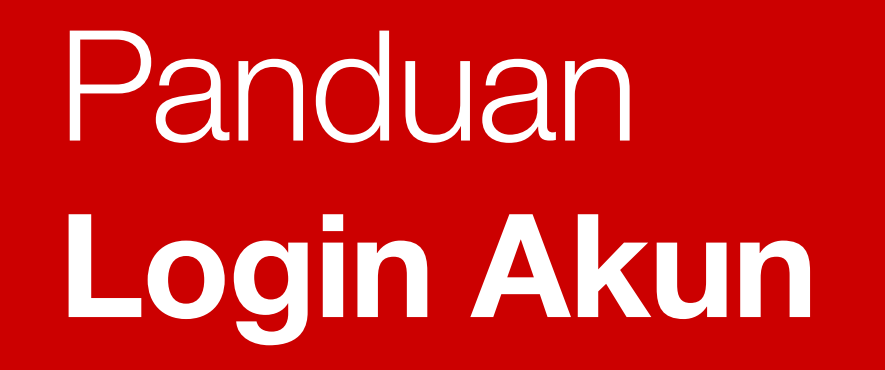

Panduan Lupa Password

Panduan Melihat Dokumen Polis

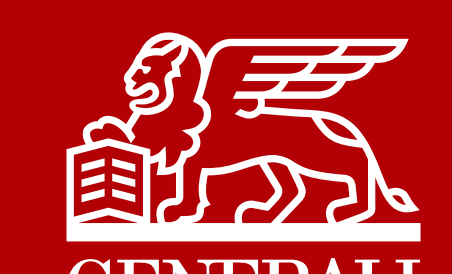

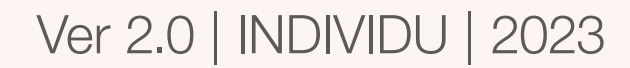

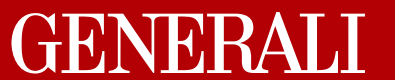

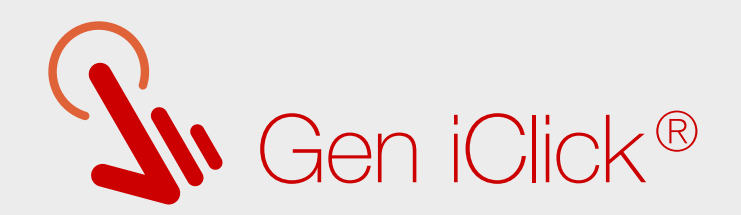

## Panduan Pendaftaran

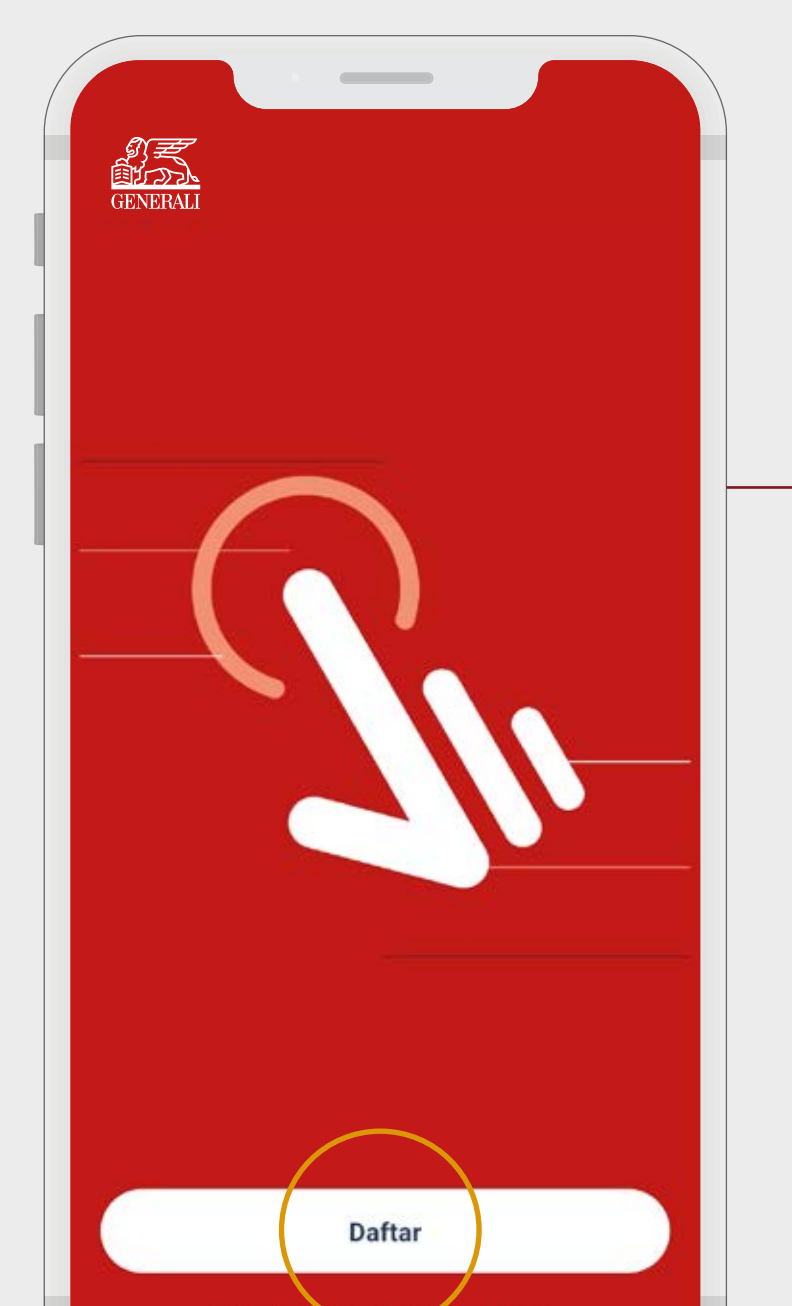

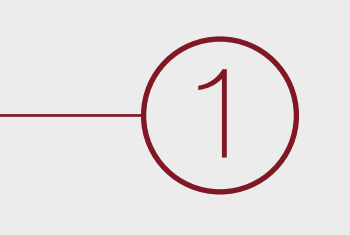

Lakukan pendaftaran untuk masuk ke dalam aplikasi Gen iClick<sup>®</sup> dengan klik **Daftar.** 

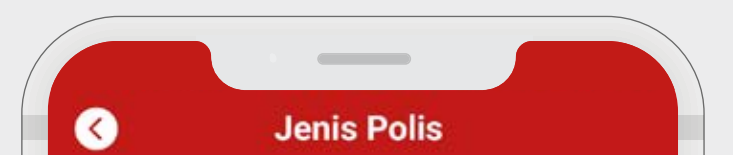

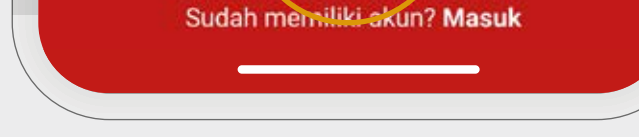

Pada layar Anda akan muncul tiga pilihan Jenis Polis.

Pilih menu <u>Individu</u> untuk mulai mendaftarkan akun Polis Individu Anda. Lalu klik <u>Daftar.</u>

| -             |   |
|---------------|---|
| Nomor Polis   |   |
| anggal Lahir  |   |
| Tanggal Lahir |   |
| enis Kelamin  |   |
| Jenis Kelamin | ~ |
|               |   |
|               |   |
|               |   |
|               |   |
|               |   |

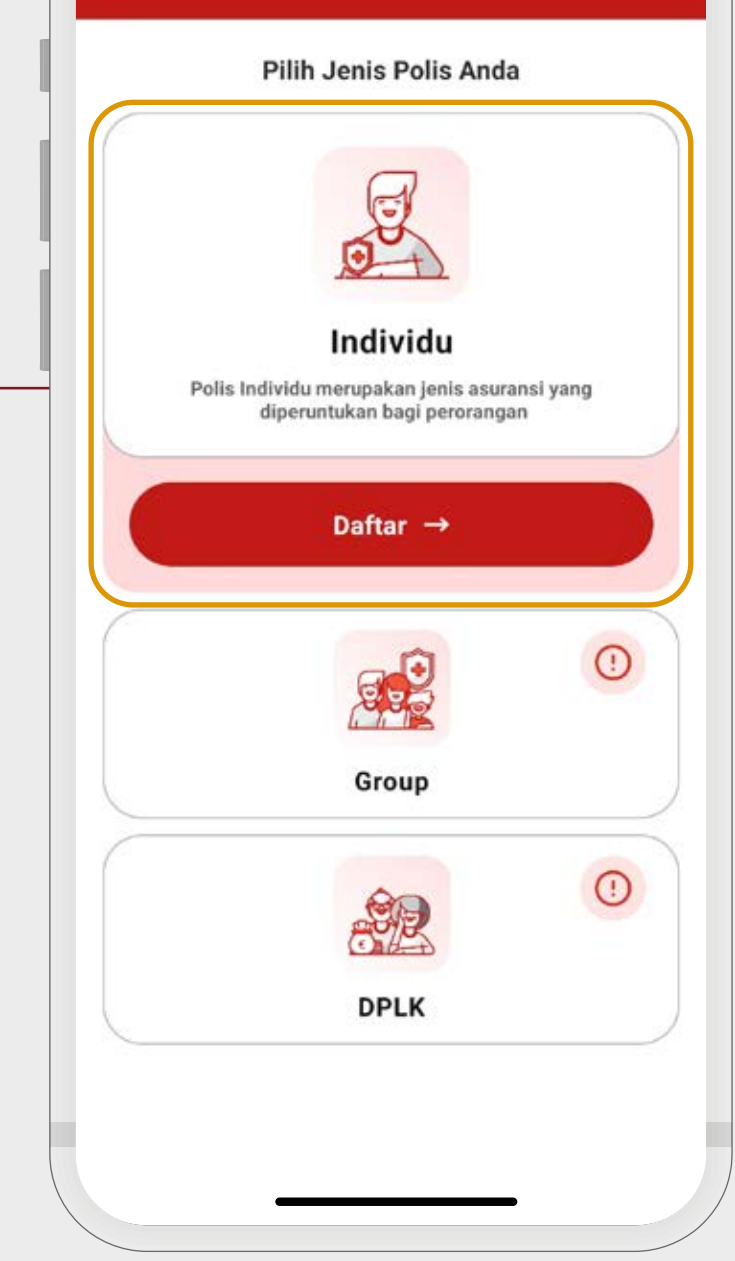

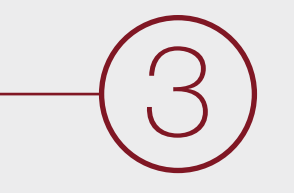

Isi Nomor Polis dan data Anda pada kolom yang tersedia.

Pastikan data sudah benar. Lalu klik <u>Daftar.</u>

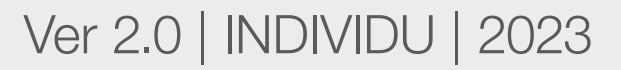

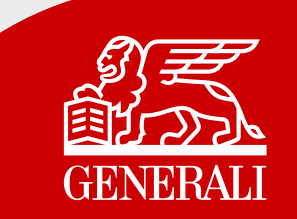

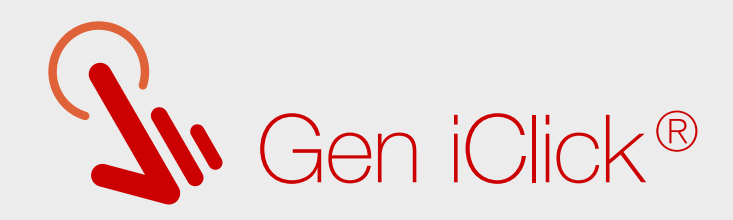

#### Anda diwajibkan menyetujui Perjanjian Lisensi Pengguna Akhir (EULA).

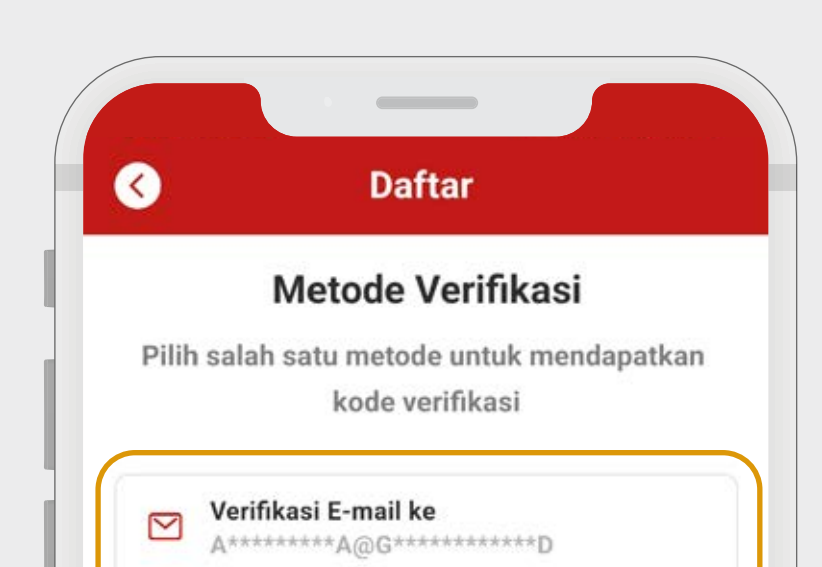

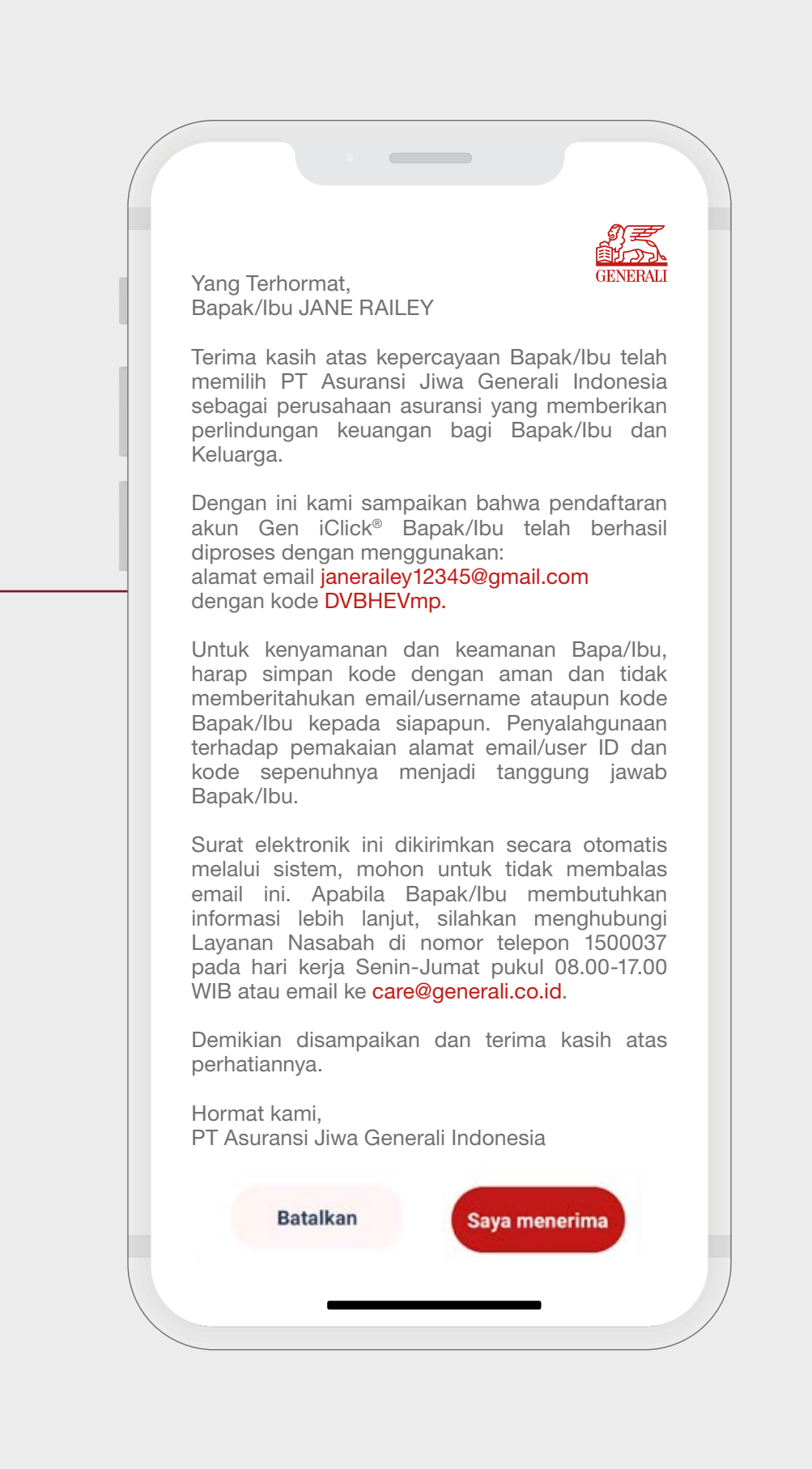

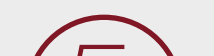

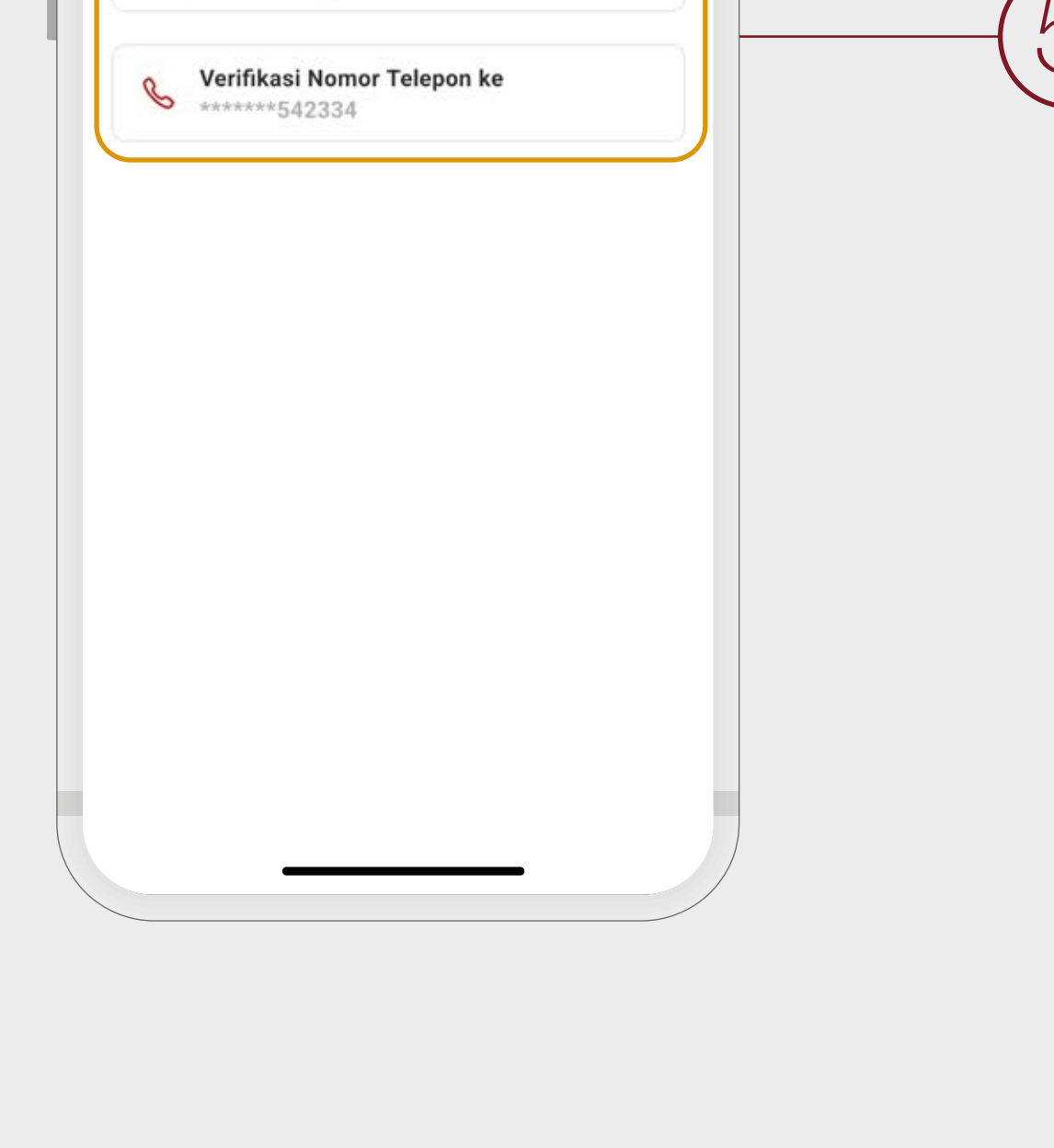

Metode Verifikasi untuk pengiriman **kode OTP** (melalui SMS atau Email).

Secara otomatis sistem akan mengirimkan **kode OTP.** 

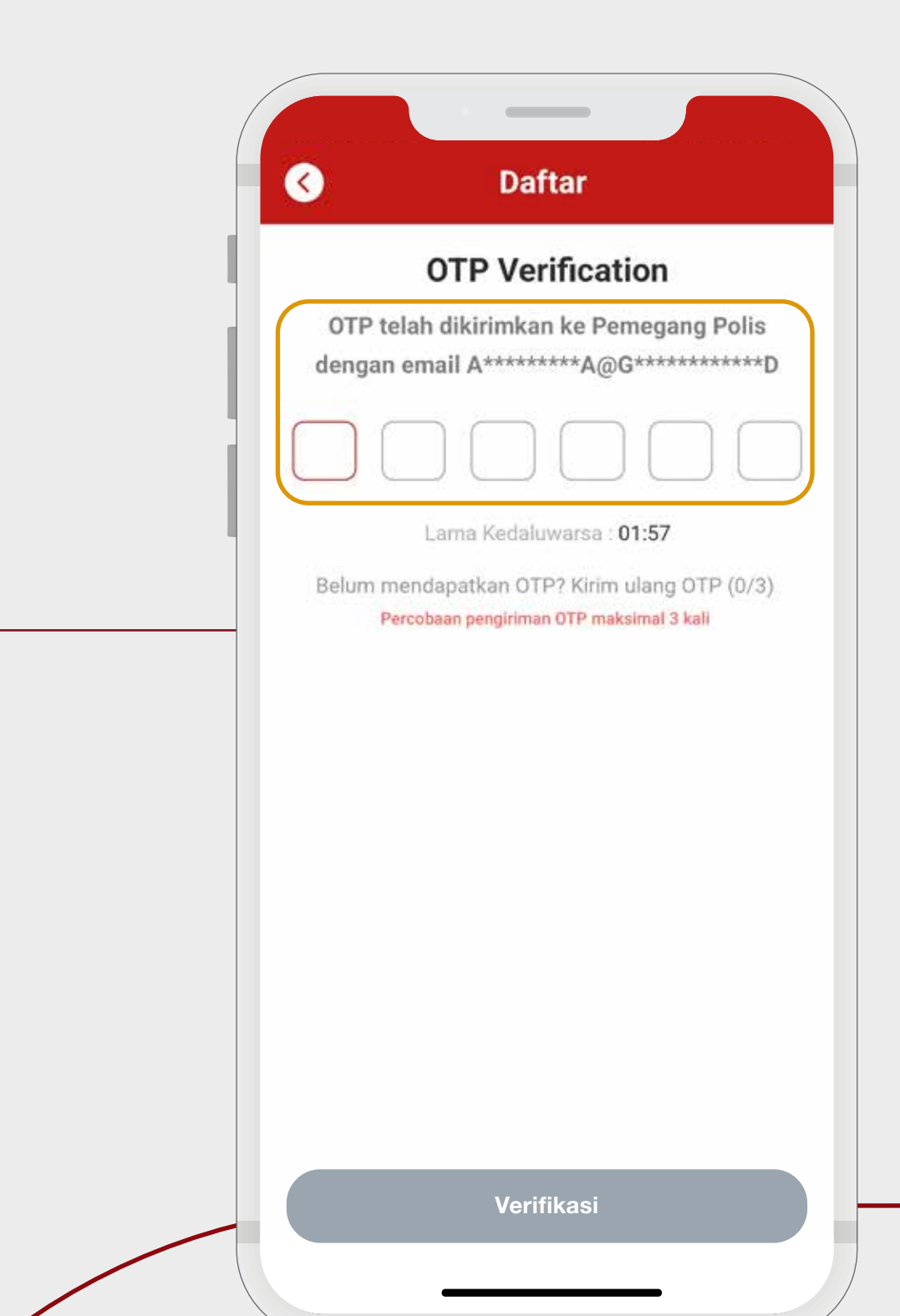

### Kode OTP hanya berlaku selama 2 menit.

Jika tidak menerima kode OTP, Anda dapat kirim ulang kode OTP setelah batas waktu berakhir.

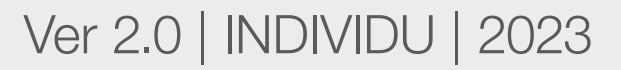

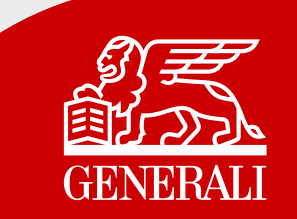

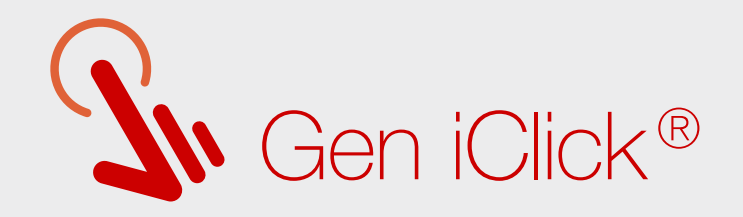

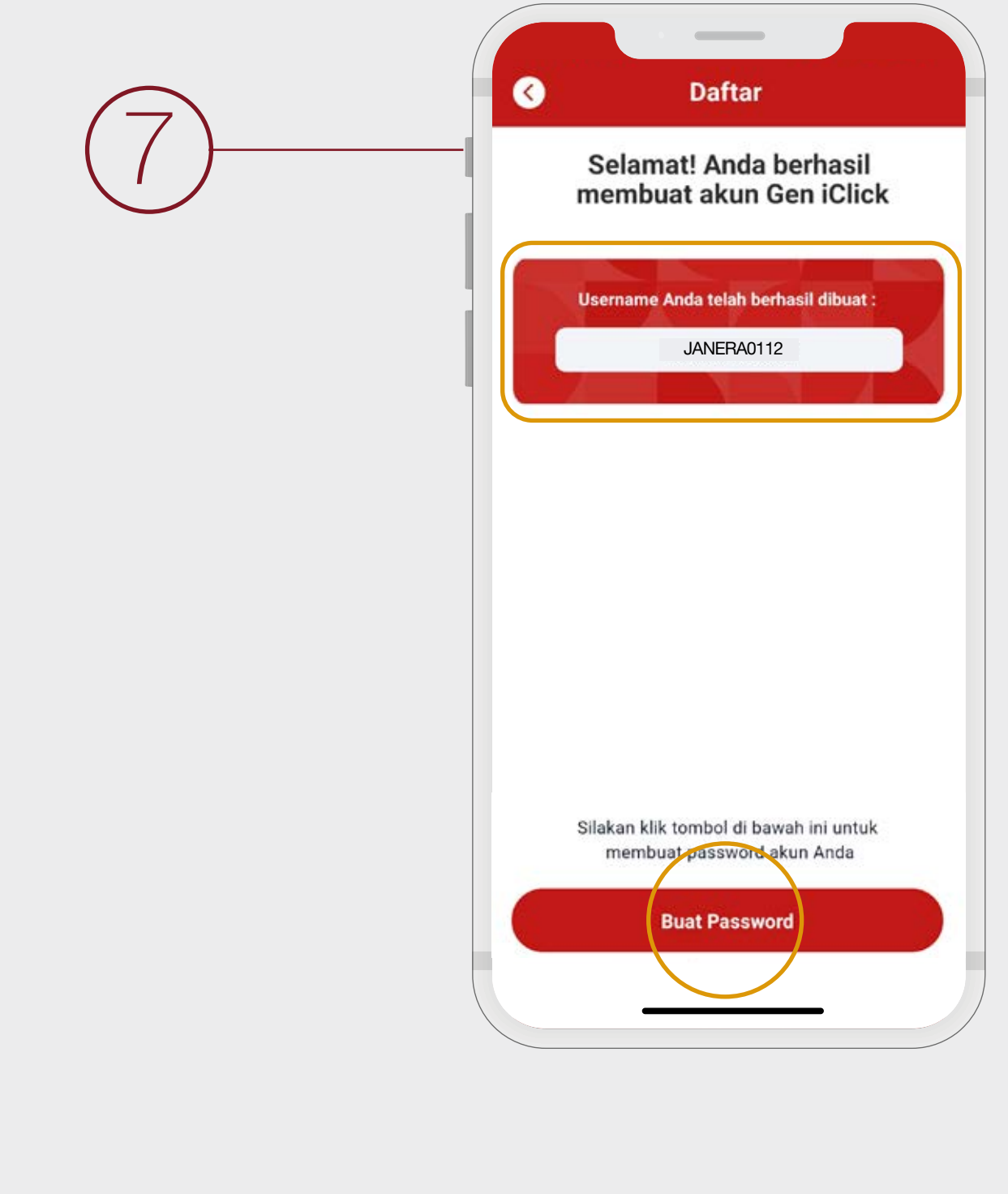

Sistem Gen iClick<sup>®</sup> akan membuatkan **username Anda secara otomatis** untuk digunakan saat login ke dalam aplikasi.

> Kemudian klik Buat Password.

| Silakan Masukkan Pa | ssword Anda |
|---------------------|-------------|
| ssword              |             |
| Ø                   | ۲           |
| nfirmasi Password   |             |
| Ø                   | ۲           |
|                     |             |
|                     |             |
|                     |             |
|                     |             |
|                     |             |

Masukkan dan konfirmasi password baru Anda pada kolom yang tersedia.

Kemudian klik

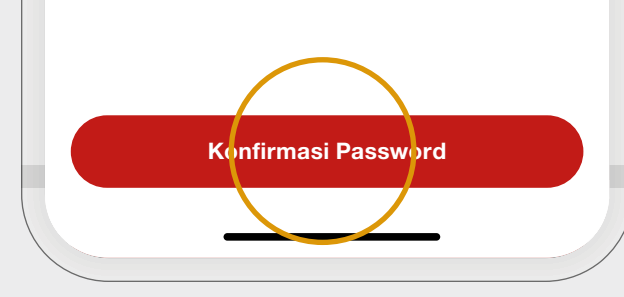

#### Konfirmasi Password.

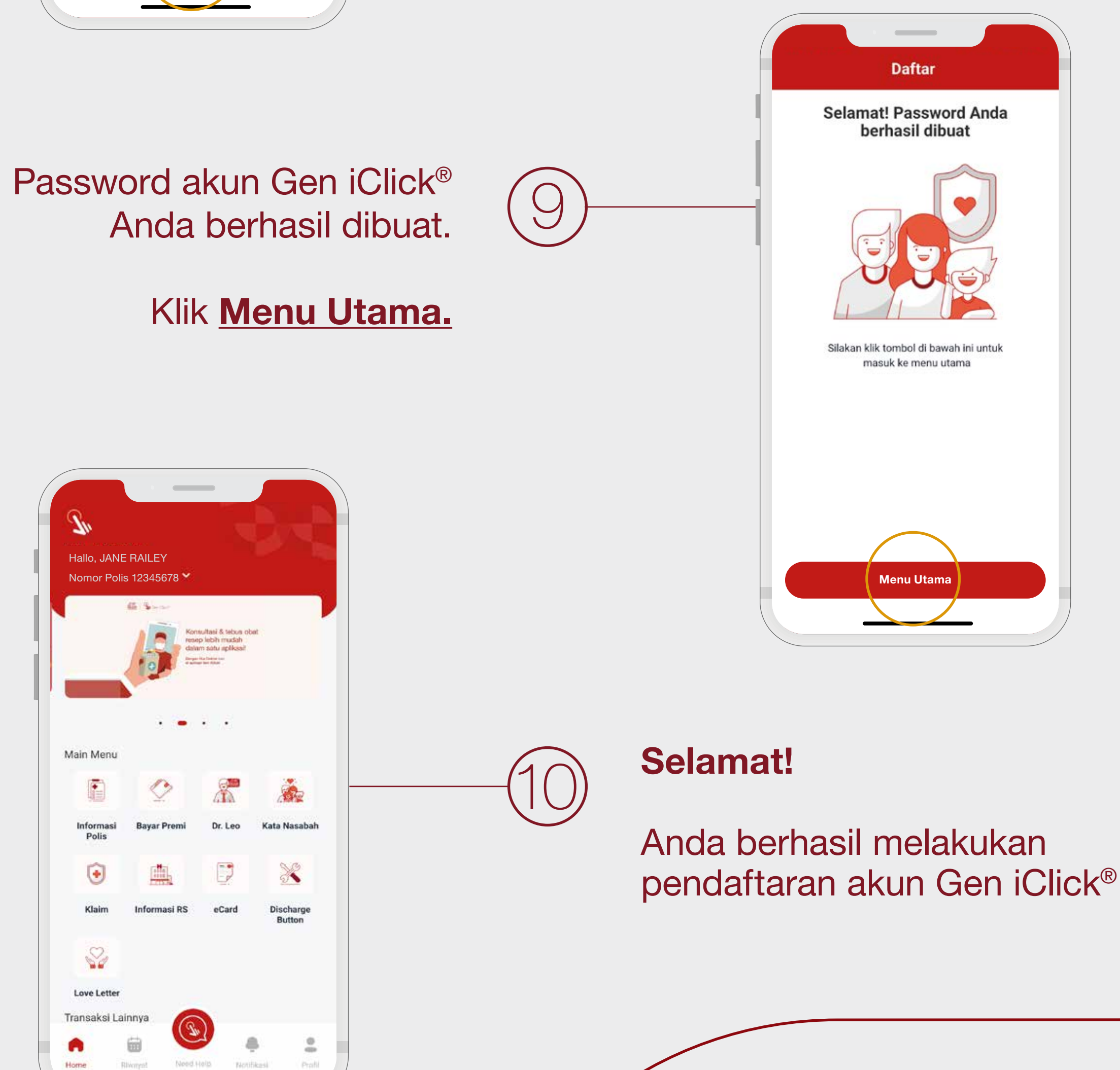

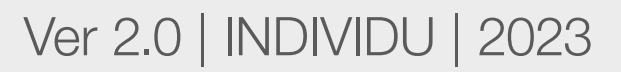

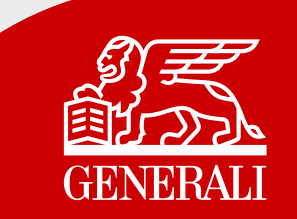

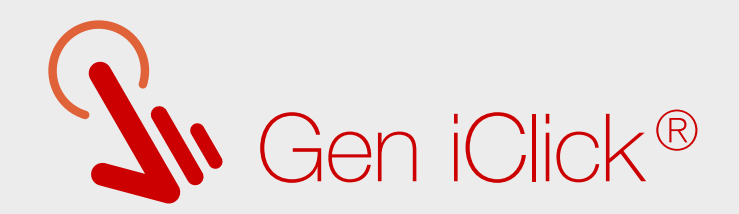

## Panduan Login Akun

| <∕         | Login |                |
|------------|-------|----------------|
|            |       |                |
| Isername   |       |                |
| JANERA0112 |       |                |
| assword    |       |                |
| Ø          |       | ۲              |
|            |       | Lupa Password? |

Pada halaman Login, masukkan **username dan password baru Anda.** 

\*Apabila ada kendala login, silakan menghubungi Layanan Nasabah kami melalui email care@generali.co.id atau telepon nomor 1500037 pada hari kerja Senin - Jumat pukul 08.00-17.00 WIB

Masuk

Demi keamanan dan kenyamanan Anda, mohon untuk tidak memberitahukan **username** dan password Anda kepada pihak lain.

#### Catatan:

Bagi Nasabah yang sudah memiliki akun, Anda akan mendapatkan username baru untuk login ke aplikasi Gen iClick<sup>®</sup> tanpa mengubah password sebelumnya.

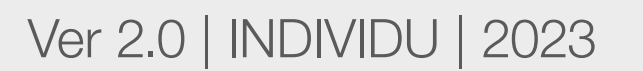

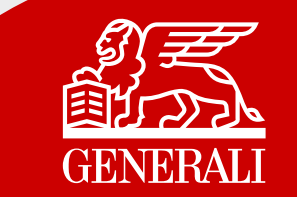

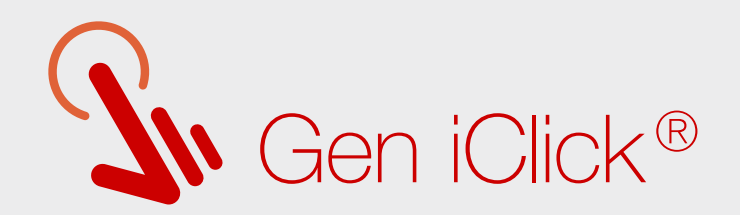

## Panduan Lupa Password

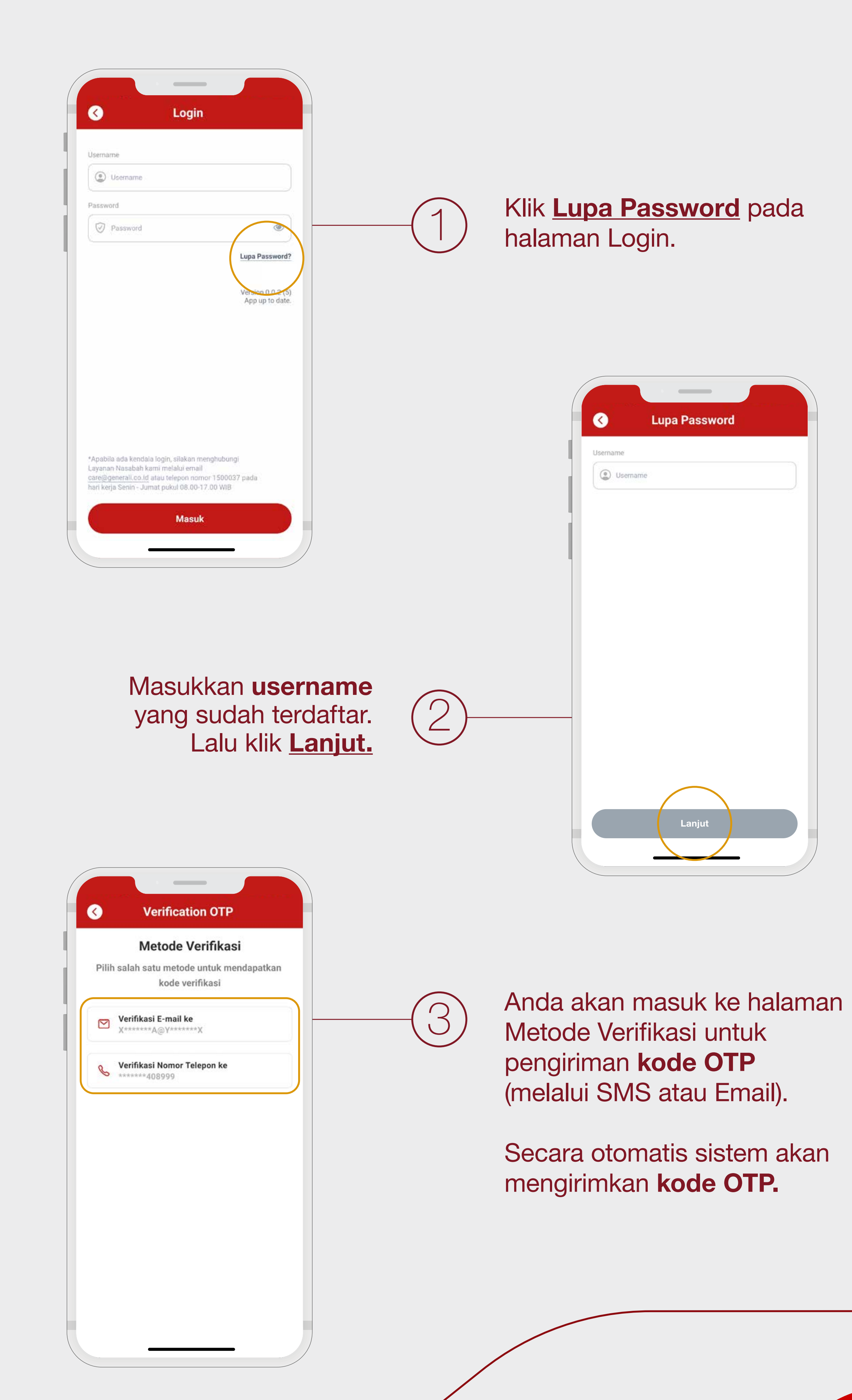

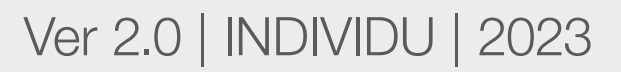

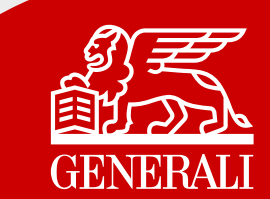

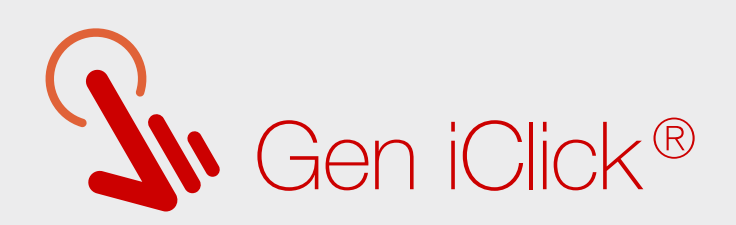

| C Lupa Password<br>OTP Verification                                                                                                |   |                                                                                                    |
|----------------------------------------------------------------------------------------------------|---|----------------------------------------------------------------------------------------------------|
| OTP dikirimkan ke email dari polis pertama<br>yang Anda registrasikan<br>xxxxx@xxxx.com.<br>1 1 7 8 3 5<br>Lama Kedaluwarsa :01:07 | 4 | Kode OTP hanya<br><b>berlaku selama 2 menit.</b>                                                   |
| Belum mendapatkan OTP? Kirim ulang OTP (0/3)<br>Percobaan pengiriman OTP maksimal 3 kali                                           |   | Jika tidak menerima kode OTP<br>Anda dapat kirim ulang kode<br>OTP setelah batas waktu<br>berakhir |
| Selanjutnya                                                                                                    |   |                                                                                                    |

5

 $\bigcirc$ 

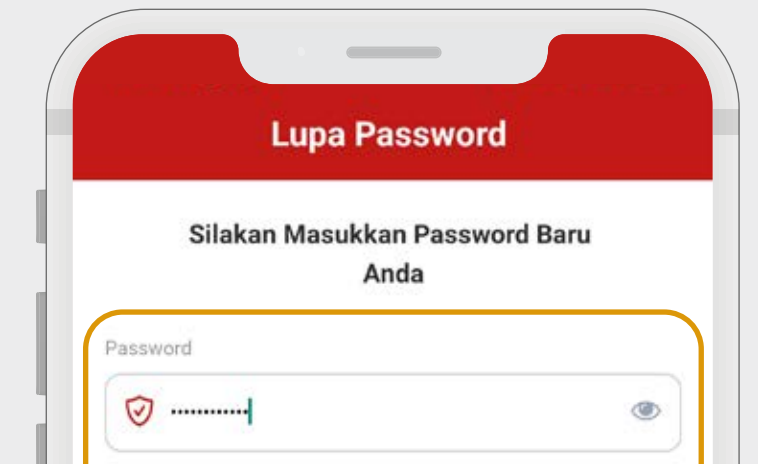

Masukkan dan konfirmasi password baru Anda pada kolom yang tersedia.

Kemudian klik Konfirmasi Password.

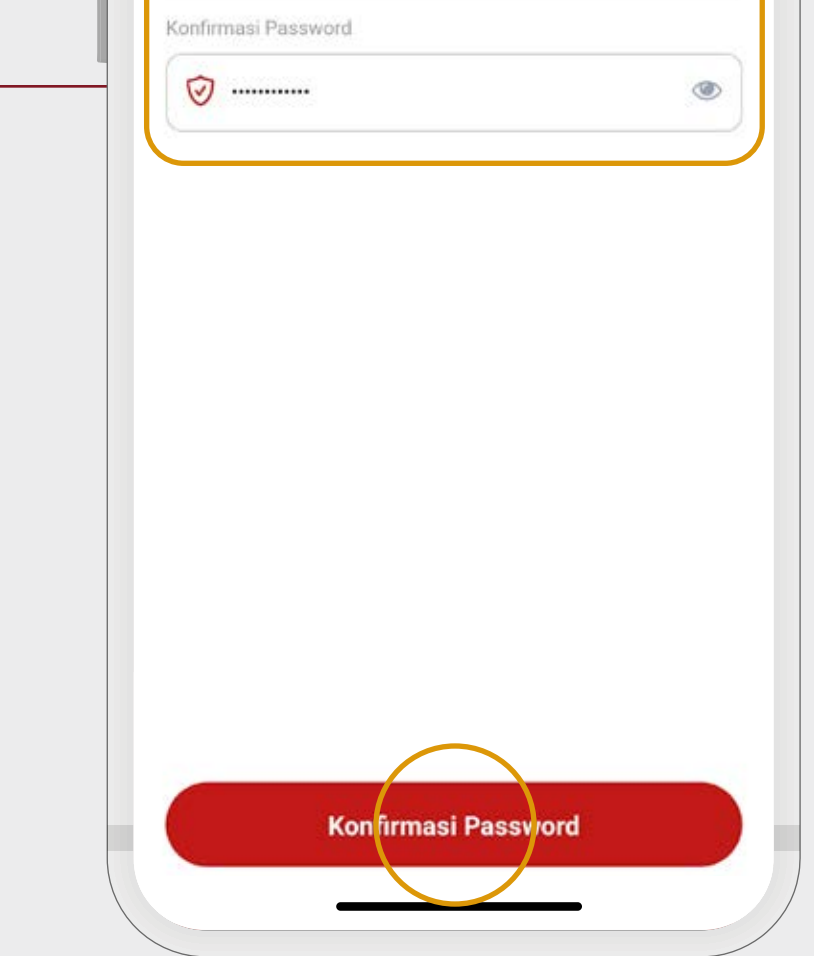

| Lupa Password                        |  |
|--------------------------------------|--|
| Pergantian Password Anda<br>Berhasil |  |
|                                      |  |
|                                      |  |
|                                      |  |
| Kembali                              |  |

Selamat! Penggantian Password Anda Berhasil.

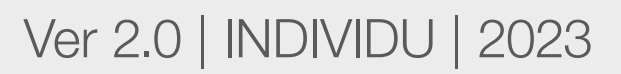

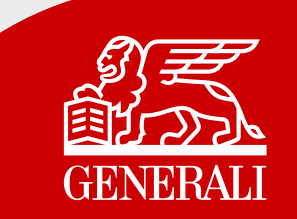

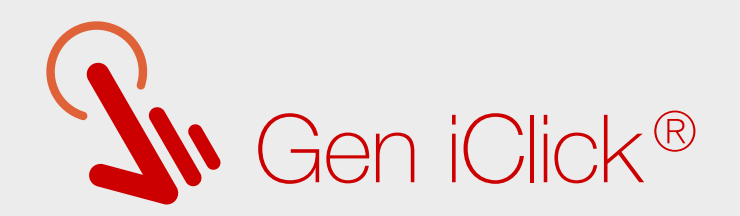

## Panduan Melihat Dokumen Polis

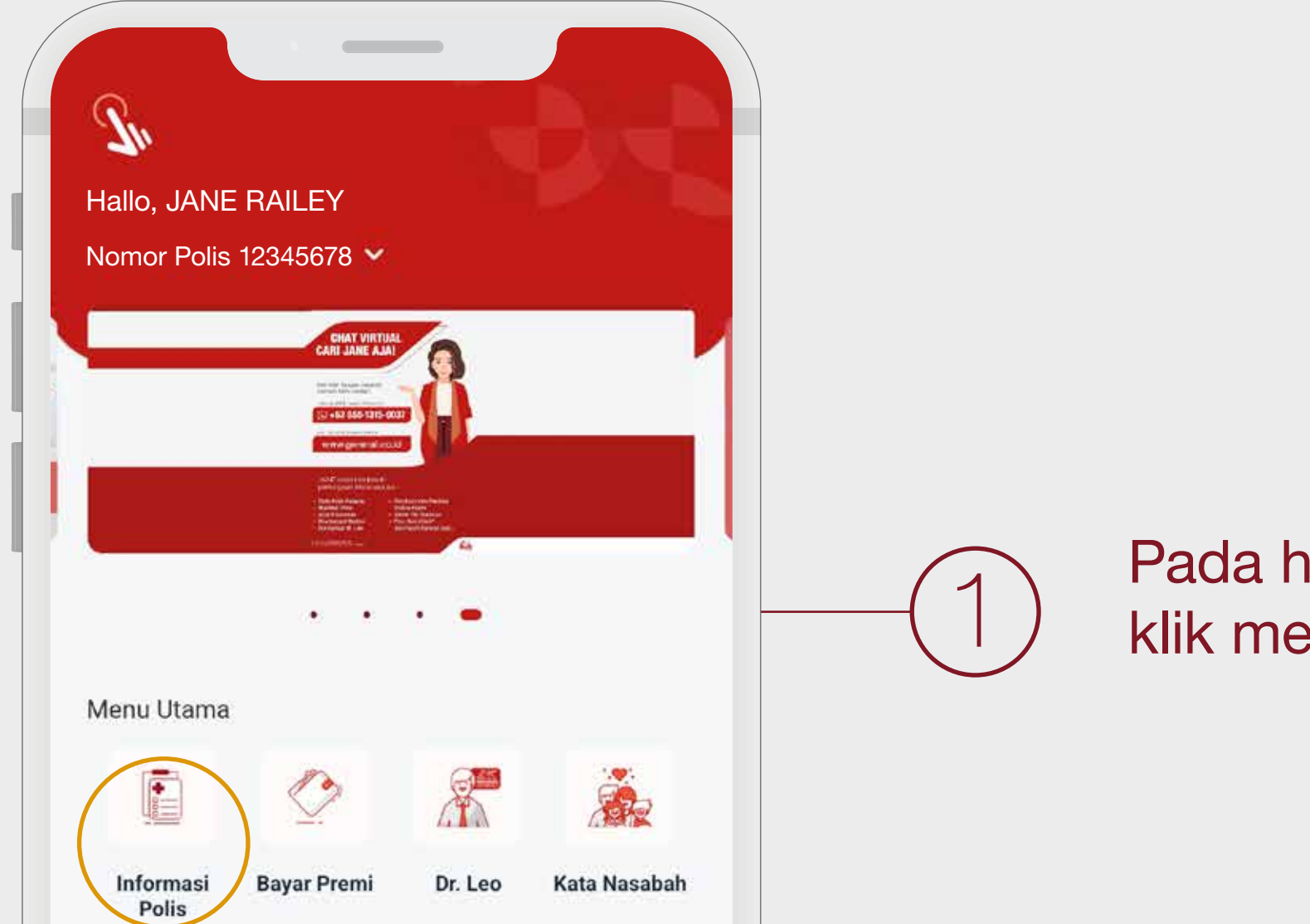

Pada halaman utama, klik menu <u>Informasi Polis.</u>

| Klair   | m Inform | nasi RS eC | Card       | Discharge<br>Button |
|---------|----------|------------|------------|---------------------|
| 0       | ;        |            |            |                     |
| 5       | 1        |            |            |                     |
| Love Le | etter    |            |            |                     |
| •       |          |            |            | 0                   |
|         |          |            | Station 11 | 125.57              |

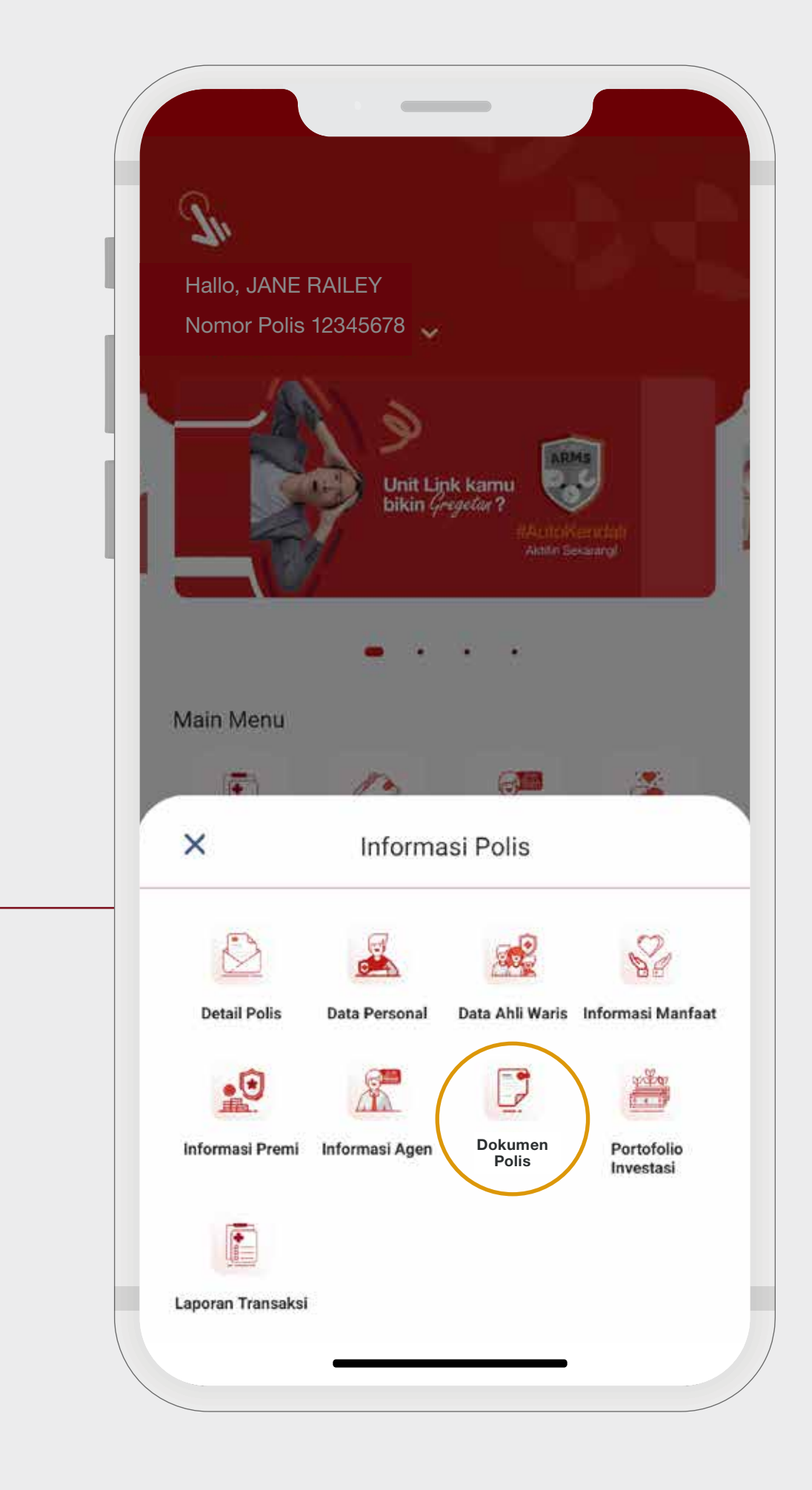

Akan muncul berbagai fitur **Informasi Polis** yang tersedia.

Pilih menu **Dokumen Polis.** 

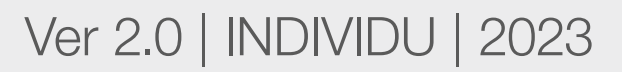

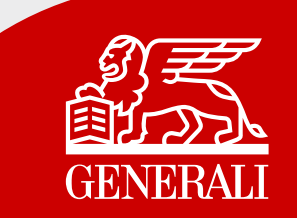

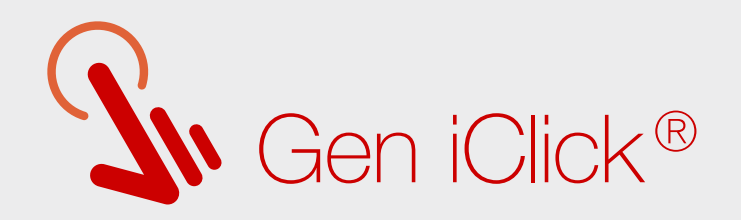

| Nama Produk             | iPLAN Syariah                              |
|-------------------------|--------------------------------------------|
| Jenis Polis             | Polis Cetak & Polis Elektronik<br>(ePolis) |
| olis                    |                                            |
| Dokumen Polis           | \$                                         |
| Data Polis              | >                                          |
| Dokumen Pendukung Polis | >                                          |
|                         |                                            |
|                         |                                            |
|                         |                                            |

-(3)

Pilih **Nomor Polis** untuk dapat melihat dokumen Polis.

Dokumen Polis yang akan ditampilkan, sesuai dengan Nomor Polis yang Anda pilih.

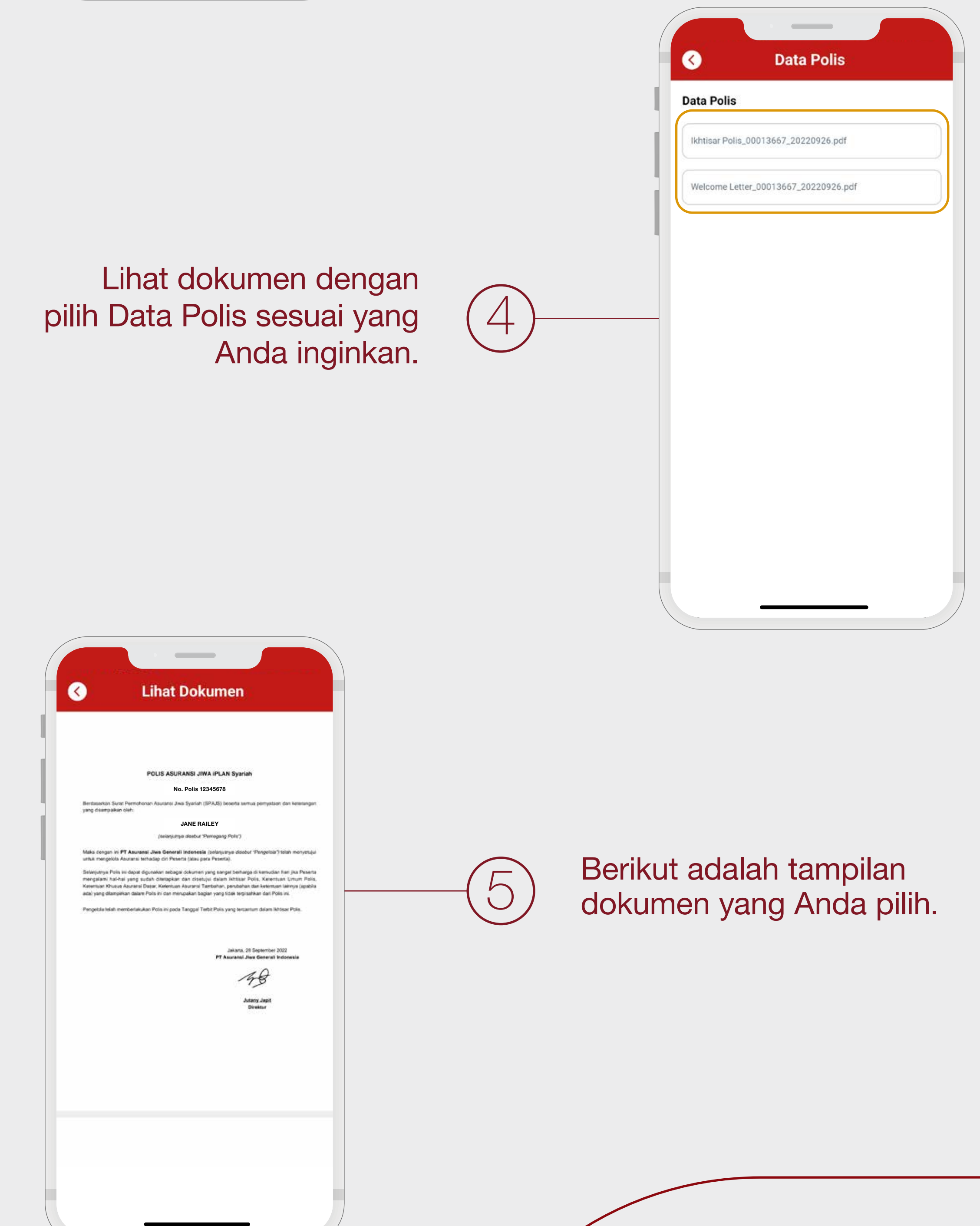

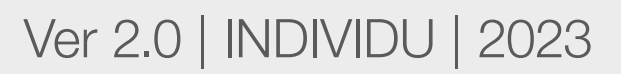

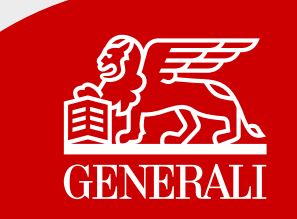

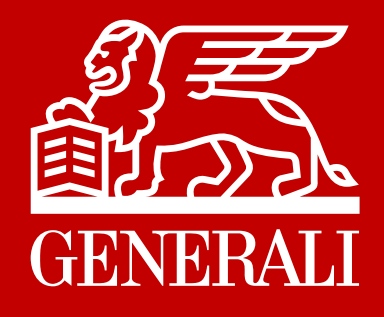

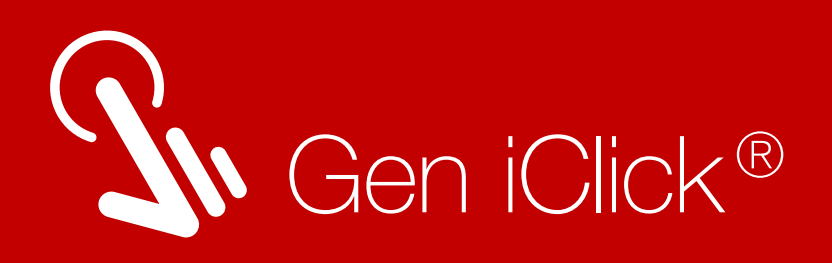

# Explore Gen iClick® Sekarang Juga!

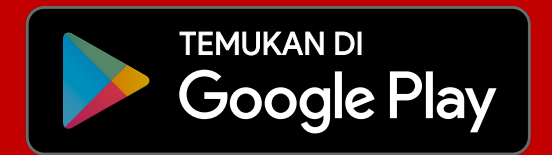

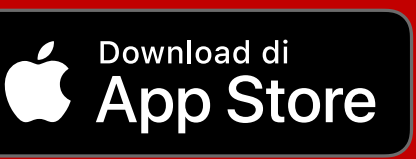

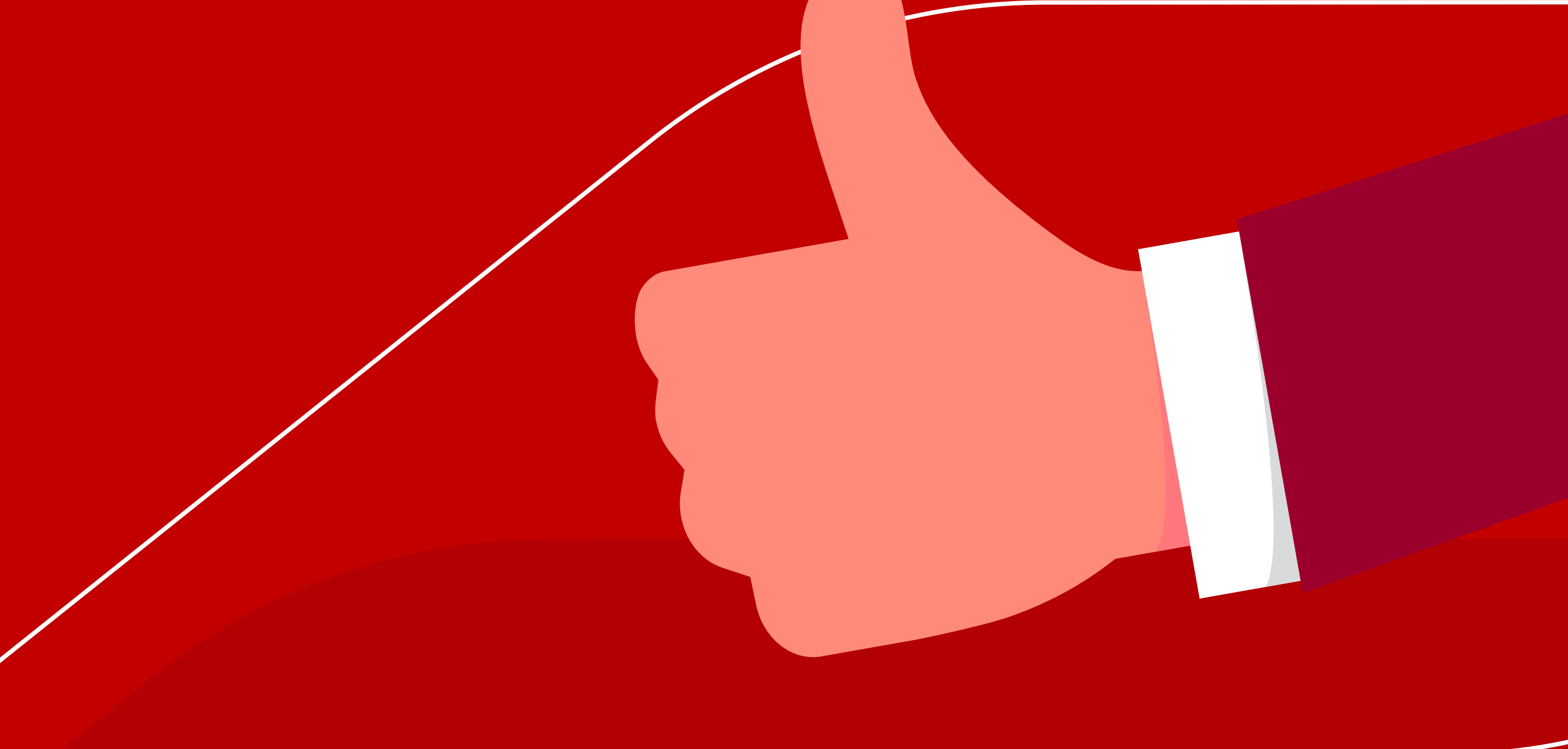

Untuk mendapatkan bantuan, hubungi Layanan Nasabah Generali 15000-37 atau care@generali.co.id

#### PT Asuransi Jiwa Generali Indonesia berizin

#### dan diawasi oleh Otoritas Jasa Keuangan

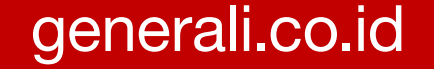